## 振込・振替のご依頼内容照会・取消(照会)

## 1. ご依頼内容の照会

振込・振替の照会・取消画面の一覧ページで[詳細]ボタンをクリックするとご依頼 内容の照会画面が表示されます。 ご依頼を取り消す場合は[ご依頼内容の取消確認へ]ボタンをクリックし、「振込・ 振替のご依頼内容照会・取消(取消)」の章へ進みます。

| 朝 日 新 聞<br>インターネッ                                                                                                    | 信 用 組 合<br>トバンキング                                                                             | 文字サイズを<br>変更する あ あ <u>ム</u>                                    |                                 |
|----------------------------------------------------------------------------------------------------|-----------------------------------------------------------------------------------------------|----------------------------------------------------------------|---------------------------------|
| ▲ホーム 口座情報                                                                                                    | 。振込・振替 ご利用サービスの変更                                                                             |                                                                |                                 |
| <ul> <li>画面ID: BNS051</li> <li>ご依頼内容の照会(振込・振替内容照会)</li> <li>取消を行う場合は「ご依頼内容の取消確認へ」ボタンを押して下さい。</li> <li>依頼状況</li> </ul> |                                                                                               |                                                                |                                 |
| 受付番号 0123003 受付日時 2015年01月21日 12時13分                                                                                  |                                                                                               |                                                                |                                 |
| 依頼内容                                                                                                    |                                                                                               |                                                                |                                 |
| 引落口座情報                                                                                                    | 本店                                                                                            | 普通預金 1234567                                                   |                                 |
|                                                                                                    |                                                                                               |                                                                |                                 |
| 振込・振替先<br>口座情報                                                                                                    | 金融機関名 デーダ<br>支店名 本店<br>口座番号 987<br>受取人名 アン<br>金額 500<br>引落合計金額 500<br>日付 <b>受付</b><br>取引区分 振込 | 7銀行<br>6543<br>トーゴロウ<br>,000円<br>,200円 (税込手数料200円)<br>日 12月31日 |                                 |
| 戻る                                                                                                    |                                                                                               | ご依頼内容の取消確認へ                                                    | 依頼の取消を行う場合はこちらの<br>ボタンをクリックします。 |